1. 微信扫码后,点击"关注"成都龙之梦大酒店集群公众号。

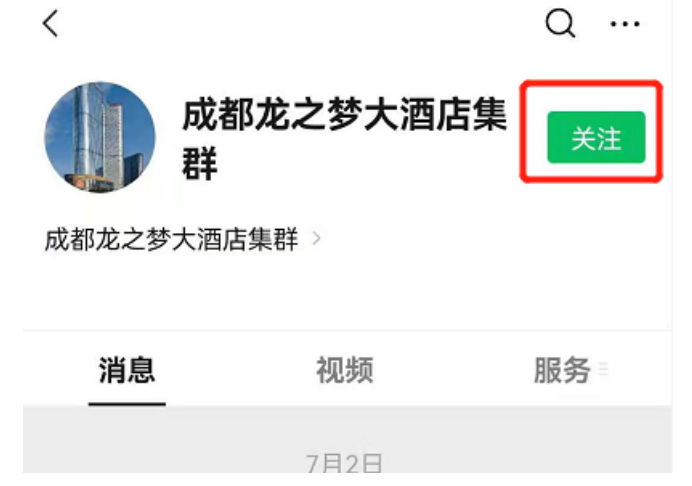

2. 关注后,进入公众号界面,点击红圈中"预订中心":

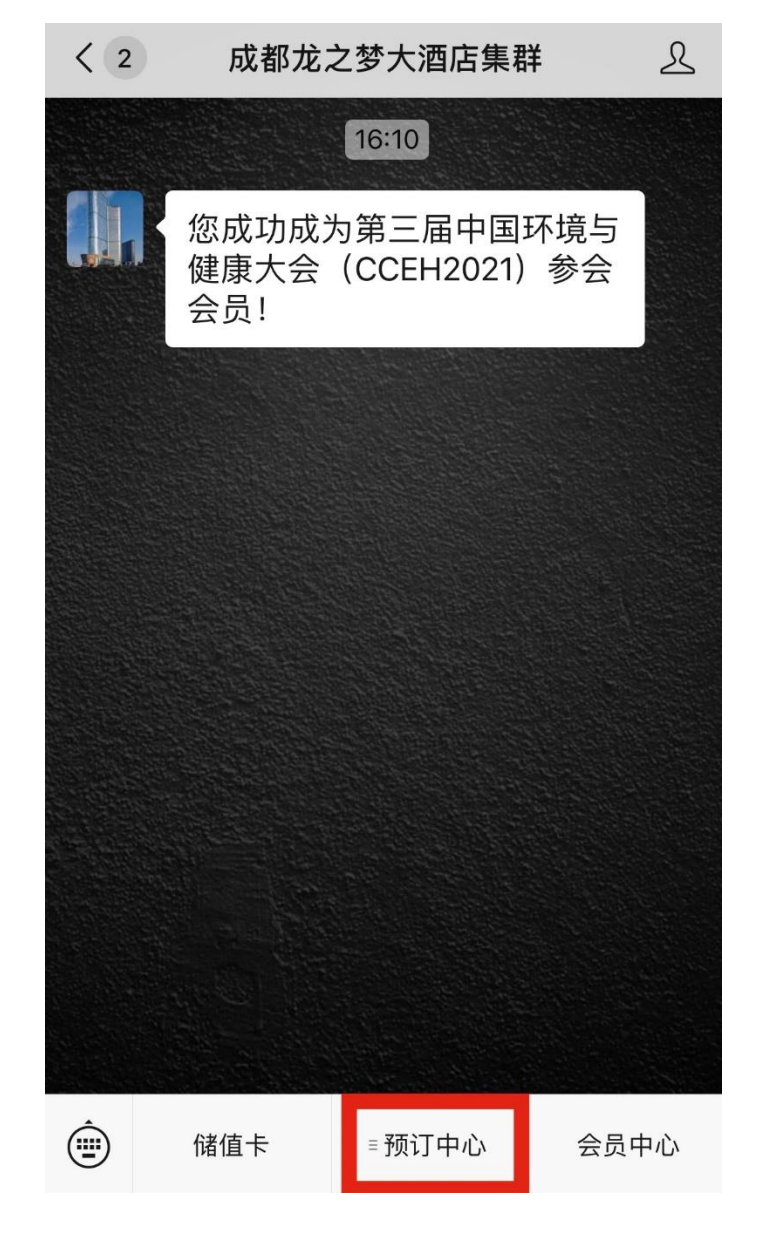

3. 根据房间价位选择对应酒店(本流程以龙之梦大酒店为例做演示)

| < 2   | 成都龙江                | 成都龙之梦大酒店集群                        |           |  |  |  |
|-------|---------------------|-----------------------------------|-----------|--|--|--|
|       |                     | 16:10                             |           |  |  |  |
|       | 您成功成<br>健康大会<br>会员! | 为第三届中国 <sup>3</sup><br>(CCEH2021) | 不境与<br>参会 |  |  |  |
|       |                     |                                   |           |  |  |  |
|       |                     |                                   |           |  |  |  |
|       |                     |                                   |           |  |  |  |
|       |                     | 梦商城                               |           |  |  |  |
|       |                     | 龙之梦大酒店                            |           |  |  |  |
|       |                     | 瑞峰国际酒店                            |           |  |  |  |
|       |                     | 雅仕商务酒店                            |           |  |  |  |
|       |                     | 瑞峰公寓酒店                            |           |  |  |  |
| (iii) | 储值卡                 | ■预订中心                             | 会员中心      |  |  |  |

4. 点击红圈内"点击修改"图标,修改到会离会时间为10月14日-10月17日

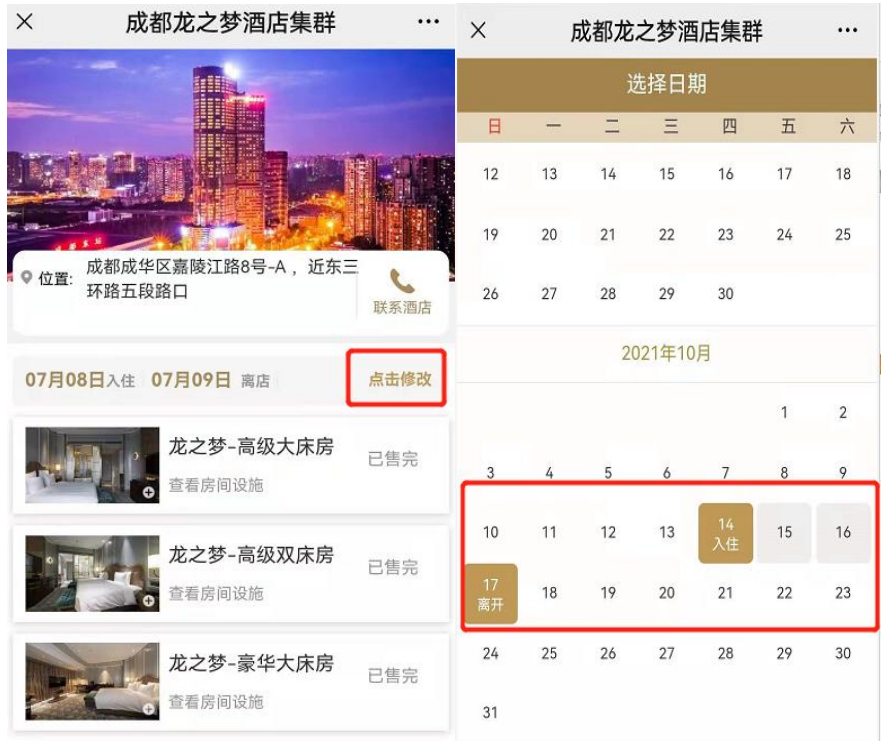

5. 根据参会需求,选择对应预定房间数量

| ×        | 成都龙之梦酒店集群 |    |    |    |    |    |  |  |
|----------|-----------|----|----|----|----|----|--|--|
| 选择日期     |           |    |    |    |    |    |  |  |
|          | -         | Ξ  |    | 四  | 五  | 六  |  |  |
| 12       | 13        | 14 | 15 | 16 | 17 | 18 |  |  |
| 19       | 20        | 21 | 22 | 23 | 24 | 25 |  |  |
| 26       | 27        | 28 | 29 | 30 |    |    |  |  |
| 2021年10月 |           |    |    |    |    |    |  |  |
| 请        | 选择房间      | 對量 |    |    |    |    |  |  |
| C        | -         |    | 1  |    | +  |    |  |  |
| 确定       |           |    |    |    |    |    |  |  |
| 31       |           |    |    |    |    |    |  |  |

6. 选择所需房型(如需预订不同房型,需分开下单)

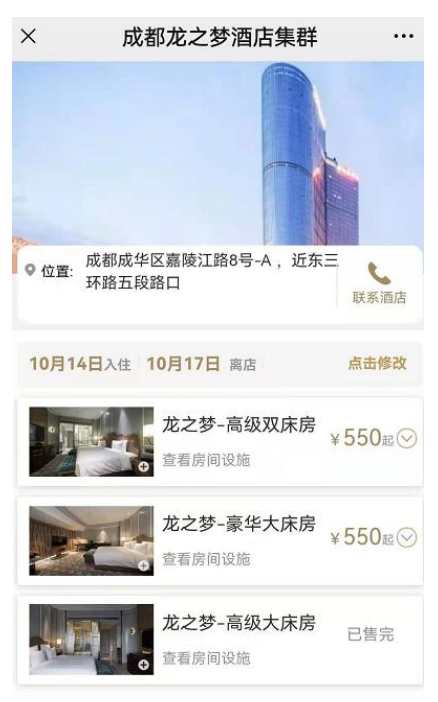

7. 确认后点击"预定"

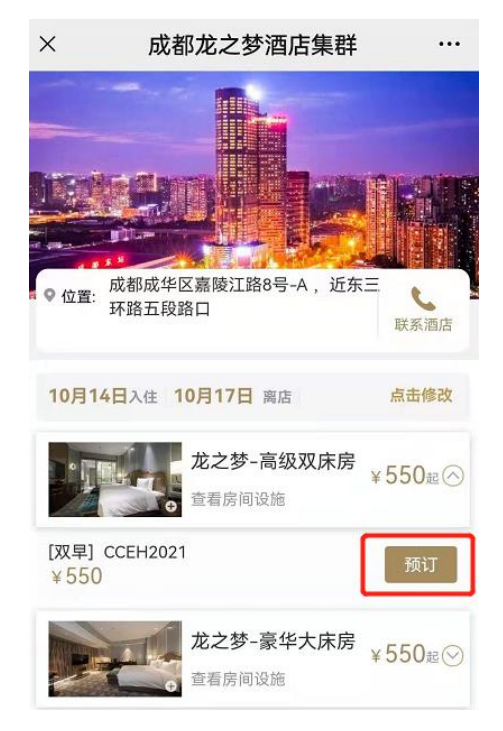

8. 填写对应信息完成后,点击"去支付"提交并支付订单,完成预订

| × 成都龙之梦酒店集群                                                 |               |  |  |  |  |  |
|-------------------------------------------------------------|---------------|--|--|--|--|--|
| 龙之梦-高级双床房(CCEH2021)                                         |               |  |  |  |  |  |
| <b>入住</b> 2021/10/14 离店 2021/10/17 <b>身</b><br>查看详情>        | <b>₹3晩 </b> ∕ |  |  |  |  |  |
| 入住人                                                         |               |  |  |  |  |  |
| 手机号                                                         |               |  |  |  |  |  |
| 房间数 1间                                                      |               |  |  |  |  |  |
| <b>推荐码</b> 输入推荐码(可选)                                        |               |  |  |  |  |  |
| <b>优惠券</b> 无可用优惠券 ▼                                         |               |  |  |  |  |  |
| <b>备 注</b> 如有其它要求请在此填写 (选)                                  | 真)            |  |  |  |  |  |
| 支付方式                                                        |               |  |  |  |  |  |
| Co 微信支付                                                     | 0             |  |  |  |  |  |
| 不可退款声明                                                      |               |  |  |  |  |  |
| 预付订单不能退款                                                    |               |  |  |  |  |  |
| <ul> <li>@2021 成都龙之梦酒店集群</li> <li>技术支持: SIND (N)</li> </ul> |               |  |  |  |  |  |
| 合计:¥1650.0 <sup>@用明细</sup> へ                                | 去支付           |  |  |  |  |  |

## 注意事项:

- 预定房间费用支付完成后,请参会人员到店后,前往酒店前台开取房间费用 的发票。
- 支付预定房间费用后,如临时无法参会,提前联系酒店何经理做退款处理(本次会议结束后统一处理,退款周期20个工作日左右); 酒店何经理联系电话: 138 8080 8044。
- 若需公务卡支付(酒店现场付款),可提前致电酒店预订部(028-61280000 转预订部报:第三届中国环境与健康大会)进行电话预定房间,酒店预订部 工作时间(09:00-21:00),房间保留至当天下午18:00。酒店房间截止预定 时间为2021年10月10日。
- 4. 为了您的隐私及安全,酒店不负责拼房。若有拼房需求,请您自行联系。